## SHORT GUIDE FOR COTech FINAL PAPER SUBMISSION

1. Log in to <a href="https://indico.uis.no/login/">https://indico.uis.no/login/</a> using your username and password

| Usemame                                                            |
|--------------------------------------------------------------------|
| Password                                                           |
| Forgot my passwore                                                 |
| Login with Indico                                                  |
| If you do not have an Indico account yet, you can create one here. |
|                                                                    |

2. After Log in, under My conference, click My contributions (RED), then click on your accepted abstract title

|                                                                 | Computational Methods and 2023)             | Ocean Technology (COTech   |
|-----------------------------------------------------------------|---------------------------------------------|----------------------------|
| November 30, 2023 University of Stavang<br>Europe/Oslo timezone | o December 1, 2023<br>er                    | Enter your search term Q   |
| Overview                                                        | Call for Abstracts                          |                            |
| Call for Abstracts                                              | Opening day                                 | Submission dearline        |
| Conference home pa                                              | ge                                          | Saunisson occounte         |
| Contribution List                                               | May 21, 2023, 3:25 PM                       | Sep 15, 2023, 11:59 PM     |
| My Conference                                                   |                                             |                            |
| - My Contributions                                              | The call for abstracts is open              |                            |
| Paper Peer Reviewin                                             | g You can submit an abstract for reviewing. | Subinitien ausuact         |
| Participant List                                                |                                             |                            |
| Important dates                                                 | My abstracts                                | Enter #id or search string |
| Contact                                                         |                                             |                            |
| 🖾 cotech@uis.no                                                 |                                             |                            |
| hirpa.g.lemu@uis.i                                              | 0                                           |                            |
| <b>a</b> +4797669570                                            |                                             |                            |

3. At the bottom of the page Peer reviewing (red rectangle, below), click on Submit paper

|   | Primary author                                         |              |
|---|--------------------------------------------------------|--------------|
|   | Presentation materials                                 | 2            |
| _ | There are no materials yet.                            |              |
| - | Peer reviewing                                         |              |
|   | D Paper                                                |              |
|   | The coll for popers is open<br>You can submit a paper. | Submit poper |
|   | Editing                                                |              |
|   | Submission is open<br>You can submit files for editing | Submit paper |

4. Upload your file using the new window

| Fil <del>e</del> s \star |                           |
|--------------------------|---------------------------|
|                          | Drag file here            |
|                          | - or -                    |
|                          | Choose from your computer |
|                          |                           |
|                          | Save Cancel               |

## An ALTERNATIVE way – to upload other materials

5. At the bottom of your accepted abstract page, under Presentation materials (red rectangle) click the EDIT icon on the right top corner (shown in green)

| Primary author                                         |              |
|--------------------------------------------------------|--------------|
| ± Mr                                                   |              |
| Presentation materials                                 | R            |
| There are no materials yet.                            |              |
| Peer reviewing                                         |              |
| Paper                                                  |              |
| The call for papers is open<br>You can submit a paper  | Submit paper |
| Editing                                                |              |
| Submission is open<br>You can submit files for editing | Submit paper |

 After clicking the EDIT icon, new window (Manage Material) will pop up. Then click New folder, create a new folder with the name and content of the material. E.g "COTech2023" or "PPT"

| anago macha                                                                                         |                           |
|----------------------------------------------------------------------------------------------------|---------------------------|
| Add materials to the contribution.<br>You can attach files or links using the buttons on the right. | 🗋 Upload files 🔗 Add link |
| There are no materials yet.                                                                         | 11                        |
|                                                                                                    | New folder                |

| Create a new folder |                                                                                                    |
|---------------------|----------------------------------------------------------------------------------------------------|
| Name *              | COTECH 2023                                                                                                    |
| Description         |                                                                                                    |
| Always Visible      | Description of the folder and its content<br>By default, folders are always visible, even if a user cannot access                      |
| Protected           | them. You can disable this behavior here, hiding the folder for anyone who does not have permission to access it.                      |
| Access control list | This list is currently empty                                                                                                    |
|                     | + User Group                                                                                                    |
|                     | The list of users and groups allowed to access the folder                                                                              |
|                     | This object is publicly accessible since Optimization of housing component for additive manufacturing (Contribution) is not protected. |
|                     | Submit Cancel                                                                                                    |

7. After folder created, back to the Manage material window, and click on Upload files, then you can choose the folder you created.

8.

| Folder "COTECH                              | 2023" created                                               |                           |
|---------------------------------------------|-------------------------------------------------------------|---------------------------|
| Add materials to th<br>You can attach files | e contribution.<br>or links using the buttons on the right. | 🗋 Upload files 🔗 Add link |
| COTECH 2023                                 |                                                             |                           |